# ETHERNET IV PRODUCT GUIDE

010620A / 020415C

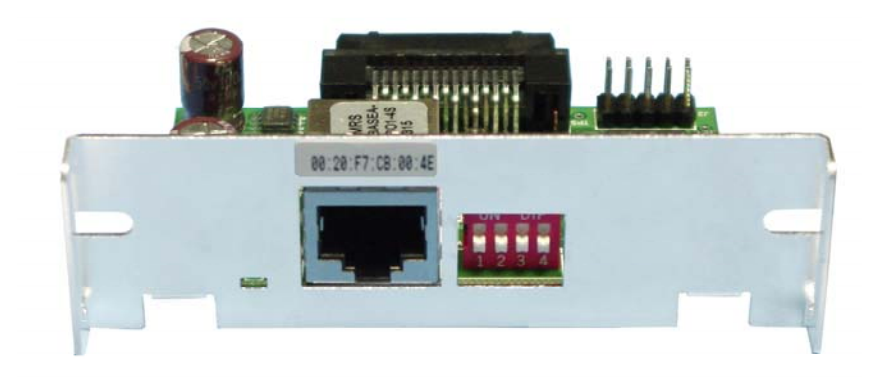

# Documentation Version D

| CyberData Number | Description                    | Revision<br>Level | Date     |
|------------------|--------------------------------|-------------------|----------|
| 010620           | Procurement Number             | А                 | 12/05/02 |
| 020415           | BOM Number                     | С                 | 07/24/03 |
| 760430C          | PROG, ETHERNET IV, DONGLE LOAD | V1.02             | 01/12/04 |
| 760431C          | PROG, ETHERNET IV, TFTP LOAD   | V1.02             | 01/12/04 |
| 990414           | PCB Number                     | А                 | 1/23/03  |

#### **Appendices Revisions**

| Appendix | Description                                                    | Revision<br>Level | Date     |
|----------|----------------------------------------------------------------|-------------------|----------|
| А        | Ethernet IV Printer Compatibility Matrix                       | Rev: E            | 04/05/05 |
| В        | Epson Host Applications                                        | Rev: 6            | 04/17/03 |
| С        | Epson Ethernet Interface Utility                               | Rev: B            | 07/30/03 |
| D        | Epson Ethernet IV Connect-it <sup>TM</sup> Module Installation | Rev: C            | 08/30/04 |
|          |                                                                |                   |          |

# TABLE OF CONTENTS

| 1. GE | NERAL DESCRIPTION                          | .4 |
|-------|--------------------------------------------|----|
| 1.1   | Product Description                        | .4 |
| 1.2   | Product Design                             | .4 |
| 1.3   | Compatability Overview                     | .4 |
| 1.4   | Features                                   | .4 |
| 1.5   | Device Identification                      | .5 |
|       |                                            |    |
| 2. FU | NCTIONAL DESCRIPTION                       | .6 |
| 2.1   | Network Interface (J3)                     | .6 |
| 2.2   | LED Indicator                              | .7 |
| 2.3   | Dip Switch Settings                        | .7 |
| 2.4   | Junper Settings                            | .8 |
| 2.5   | Operating Environment                      | .8 |
| 2.5   | 1 Host Operating Systems                   | .8 |
| 2.5   | 2 Supported Printers                       | .8 |
| 2.6   | Printing Functionality                     | .8 |
| 2.6   | 1 Epson Host Applications                  | .8 |
| 2.6   | 2 Basic Communications Protocols           | .9 |
| 2.6   | 3 Printing Communications Protocols        | .9 |
| 2.6   | 4 Configuration and Control Protocols      | 10 |
| 2.6   | .5 Address Assignment Protocols            | 10 |
| 2.7   | Module Configuration                       | 11 |
| 2.7   | .1 Remote Configuration                    | 11 |
| 2.8   | Module Status                              | 13 |
| 2.8   | .1 SNMP                                    | 13 |
| 2.8   | .2 Configuration Report                    | 13 |
| 2.8   | .3 Epson Self-Test.                        | 15 |
|       |                                            |    |
| 3. PR | INTER INTEGRATION AND OPERATION            | 6  |
| 3.1   | Printer setup.                             | 16 |
| 3.2   | Programming the Flash Memory               | 16 |
| 3.3   | Serial Number and Mac Address Pprogramming | 16 |
|       |                                            |    |
| 4. RE | QUIREMENTS                                 | 7  |
| 4.1   | Maximum Ratings                            | 17 |
| 4.2   | Electrical                                 | 17 |
| 4.2   | 1 DC Characteristics                       | 17 |
| 4.3   | Mechanical                                 | 18 |
| 4.3   | .1 Approximate Dimensions                  | 18 |
| 4.3   | .2 Marking                                 | 18 |
| 4.4   | Environmental                              | 19 |
| 4.4   | 1 Operating Conditions                     | 19 |
|       |                                            |    |

| 4.4.2   | Storage Conditions                      |                              |
|---------|-----------------------------------------|------------------------------|
| 4.5 R   | egulatory                               |                              |
| 4.5.1   | Safety                                  |                              |
| 4.5.2   | Emissions                               |                              |
| 4.5.3   | Immunity                                |                              |
|         |                                         |                              |
| 5. APPE | NDICES                                  | 20                           |
| 5.1 E   | thernet IV Printer Compatibility Matrix |                              |
| 5.2 E   | thernet IV Host Applications            | 1                            |
| 5.3 U   | tility Program – EEIUTIL4               | 2                            |
| 5.3.1   | Features                                | 2                            |
| 5.3.2   | Printers Supported                      | 2                            |
| 5.3.3   | Start Up                                | 2                            |
| 5.3.4   | Screen Description                      | 3                            |
| 5.3.5   | Device Listing Area                     | 4                            |
| 5.4 N   | odule Installation                      | Error! Bookmark not defined. |

## **1. GENERAL DESCRIPTION**

#### 1.1 Product Description

This specification describes the Ethernet Ver. IV Module for the EPSON printers.

#### 1.2 Product Design

The E4 product is the latest generation of Ethernet products for the EPSON line of printers. The E4 was designed to replace the function limited E3 and the higher priced E2 modules all a cost objective that meets the same delivered price as the E3 module.

#### 1.3 Compatability Overview

The E4 module was designed for a Retail POS specific environment. Compatibility with Retail applications interfaces include:

OPOS JPOS EPSON TM Flash Logo (TMFLOGO) EPSON Tool Kit EPSON APD Port 9100

Supported protocols include:

IP ARP ICMP UDP TCP HTTP DHCP CLIENT TFTP (download) ARP-PING

### 1.4 Features

- > 10 Base-T Ethernet Communications
- Field Programmable
- ► Low cost
- Standard UIB size module
- ➢ High speed Sync I/F
- Discovery and configuration utility (EEIUtil4)
- Offline report generation
- Diagnostic Status LED
- Web based configuration

Ethernet IV Product Guide

#### 1.5 Device Identification

Product name: Ethernet IV (E4) Board Identification: 990414A Part Number: 010620A / 020415C

# 2. FUNCTIONAL DESCRIPTION

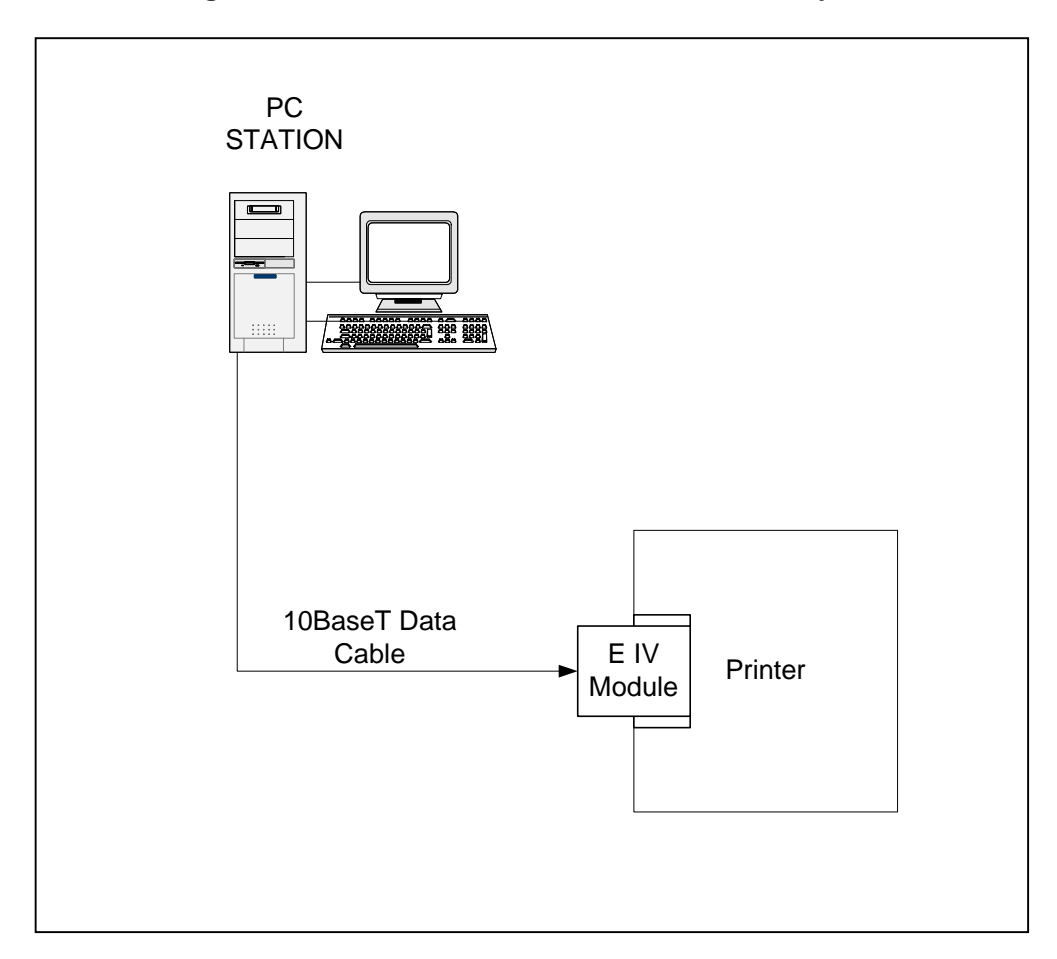

#### Figure – 1 - Printer with module connected to PC system

#### 2.1 Network Interface (J3)

| TABLE – 3 – ETHERNET I | Interface 10base-T |
|------------------------|--------------------|
|------------------------|--------------------|

| PIN     | DESCRIPTION                         |
|---------|-------------------------------------|
| 1       | Transmit Positive side Differential |
| 2       | Transmit Negative side Differential |
| 3       | Receive Positive side Differential  |
| 6       | Receive Negative side Differential  |
| 4,5,7,8 | No Connection                       |

#### 2.2 LED Indicator

When the module comes up it will initially blink at a rapid rate – After that, there are 5 modes of blinking:

- 1. 3 Blinks per second means there is no Ethernet Cable connected.
- 2. 20 Blinks per second on module initialization unless 10base-T connection.
- 3. Solid ON means that there IS a LINK 10base-T (but no data).
- 4. 50ms blink for data.
- 5. Solid OFF means the unit is NOT functioning.

#### 2.3 Dip Switch Settings

The E4 has 4 user accessible dipswitches (SW1) on the front panel of the module. These switches allow different functions depending on the position of the switch.

| DSW1 | ON – Prints configuration report on power up    | OFF – Normal      |
|------|-------------------------------------------------|-------------------|
| DSW2 | ON – Not Defined                                | OFF – Not defined |
| DSW3 | ON – Not Defined                                | OFF – Not defined |
| DSW4 | ON - Change device settings (IP Address Gateway | Subnet mask       |

DSW4 ON – Change device settings (IP Address, Gateway, Subnet mask, DHCP enable/disable, Device name, Print port) via web interface, ARP/PING, or configuration protocol or any future methods.

OFF - Lock settings

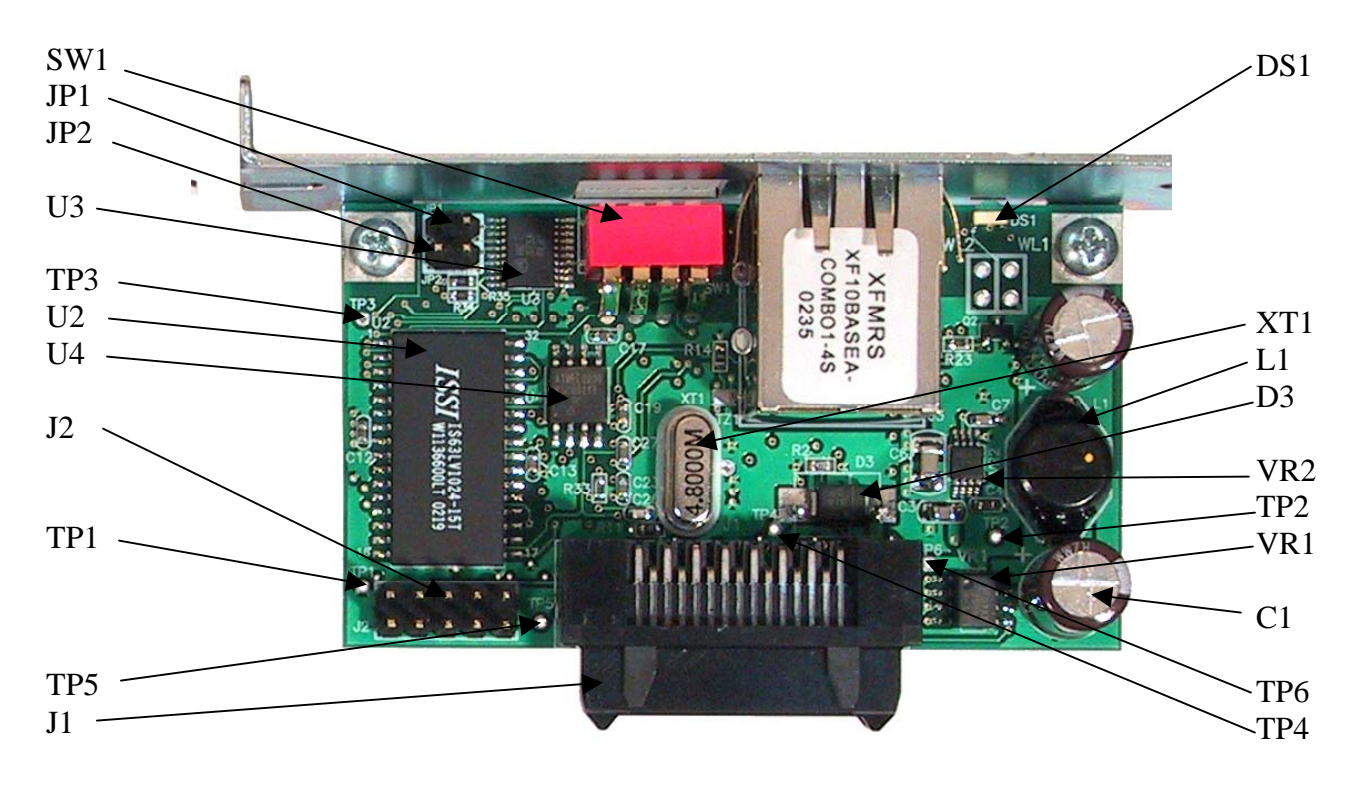

#### Figure – 3 – Component Locations

#### 2.4 Junper Settings

The E4 has 2 on-board jumpers as shown in Figure 3.

| JP1 | ON – Reconfigure to factory default settings | OFF – Normal |
|-----|----------------------------------------------|--------------|
|     |                                              |              |

JP2 ON – Not Defined

OFF – Not Defined

#### 2.4.1.1.1 Using JP1 to Return to Default Settings

JP1-ON forces the module to use the factory default settings for configuration. All settings are returned to their default values. The unique, factory assigned Ethernet Address and Serial Number are maintained.

To use JP1, turn the power off to the printer. Remove the E4 module from the printer. Install the jumper across JP1. Install the module back into the printer. Power on the printer. Wait for the printer to initialize (printer feeds paper once), then power down the printer again.

Remove the E4 module from the printer and remove the jumper from JP1.

Re-install the E4 back into the printer and power back up.

The E4 is now running with default settings and can be configured using the various utilities provided.

#### 2.5 Operating Environment

#### 2.5.1 Host Operating Systems

• Microsoft Windows 95, Windows 98, and Windows 2000 Windows NT, Windows XP, Linux (via raw TCP sockets, no driver or utilities available)

#### 2.5.2 Supported Printers

The Ethernet IV module will operate in the following Epson POS printers:

• See Appendix A for specific printer support

Note: Only Sync I/F printers are supported

#### 2.6 Printing Functionality

#### 2.6.1 Epson Host Applications

• The Ethernet IV module is designed to support and enhance communications with host printing processes developed under the following Epson Application Development environments:

#### <u>OPOS</u>

OLE for Retail POS provides an open device driver architecture that allows Point-of-Sale hardware to be easily integrated into POS systems based on the Microsoft Windows environment.

The goals include:

- Define an architecture for Win32-based POS device access.
- Define a set of POS device interfaces sufficient to support a range of POS solutions.

Ethernet IV Product Guide

Page 8

The OPOS architecture is based on the following constructs:

- Device Class
  - A device class is a category of POS devices that share a consistent set of properties, methods, and events. Examples are Cash Drawer and POS Printer.
- Control Object (CO)
   A Control Object exposes a set of properties, methods, and events to an
   application for its device class. This allows the CO to be developed
   independently of the SO's for the same class including development by different
   companies.
- Service Object (SO) A Service Object is called by a Control Object to implement the OPOS-prescribed functionality for a specific device. It exposes a set of methods that are called by a CO.

#### ESC/POS

A POS printer command system consisting of Epson proprietary commands. Compatible with all types of Epson POS printers and displays, ESC/POS is designed to reduce the processing load on the host computer in POS environments. It comprises a set of highly functional and efficient commands fully realizing the potential of Epson printers.

#### <u>APD</u>

The Epson Advanced Printer Drivers allow Windows applications to talk to Epson TM POS printers.

#### Custom Applications

Any custom application can use the Ethernet V, without JPOS, OPOS, or APDs as long as it has a working TCP/IP stack and can make use of the Epson ESC/POS commands.

Note: see Appendix B for Version level support of Host system drivers

### 2.6.2 Basic Communications Protocols

The Ethernet IV module supports the following industry standard underlying communication mechanisms:

- IP Internet Protocol provides end-to-end network connectivity
- ARP Address Resolution Protocol provides media access control address resolution
- ICMP Internet Control Message Protocol provides error and control reporting
- UDP User Datagram Protocol provides connection-less service
- TCP Transmission Control Protocol provides connection-oriented service

### 2.6.3 Printing Communications Protocols

The Ethernet IV module receives print data on a user configurable TCP port number:

• TCP Port 9100 raw data and ESC/POS information is transferred by direct streaming socket communication. This type of connection is used to transfer all POS receipt text and printer control data. TCP provides a reliable mechanism ensuring that all print data is received. The Ethernet IV module allows one active TCP Port 9100 connection at a time. Subsequent connection attempts to port 9100 are denied at the transport protocol level until the active connection is

closed. A configurable parameter is provided to allow receipt of this type of connection on an alternate port number.

### 2.6.4 Configuration and Control Protocols

The Ethernet IV module supports the following communications protocols for its configuration and control applications:

- HTTP Hyper-Text Transfer Protocol provides connectivity for web-page formatted communication
- Discovery Network discovery protocol The Discovery Protocol for Ethernet IV is available upon request.
- TFTP Trivial File Transfer Protocol provides the communication mechanism for upgrading the Ethernet IV firmware

### 2.6.5 Address Assignment Protocols

The Ethernet IV supports the following protocols for IP address and network parameter assignment:

#### • DHCP

Dynamic Host Configuration Protocol is a method to automatically obtain an IP Address, subnet mask, gateway and other TCP/IP related parameters on system restart. In order to use this method successfully, a DHCP compliant server must be properly configured somewhere on the network. Using DHCP excludes the use of manual IP Address assignment options.

• ARP / Ping Method for setting IP Address

ARP / Ping provides a proprietary mechanism for changing an Ethernet IV IP Address. This method is useful for initially configuring a device or recovering an incorrectly configured device. Sending the module a special ICMP echo request command changes the Ethernet IV IP Address. This mechanism is able to correct the configuration of modules that are configured incorrectly, with addressing that does not match their current network. This functionality may be enabled or disabled by dipswitch setting on the module.

#### 2.7 Module Configuration

#### 2.7.1 Remote Configuration

The Ethernet IV provides two mechanisms for module configuration.

• EEIUtil4

EEIUtil4 is a Windows based utility program used for test, firmware upgrade, and parameter configuration.

• Epson printer Web interface configuration The interface's Web configuration supports Ethernet IV module configuration via standard Internet browser.

#### 2.7.1.1 EEIUtil4 (Epson Ethernet Interface Utility)

See Appendix C for EEIUtil4 instructions

#### 2.7.1.1.1 Operating Environment

EEIUtil4 runs with the following versions of Windows:

• Windows 98/NT/2000/XP

When using OS later then Windows 98, user should be set up with administrator privileges.

#### 2.7.1.1.2 Functionality

EEIUtil4 provides the following functionality:

• Discovery of Printers.

All CyberData Ethernet IV connect-it modules are discovered via the Network discovery protocol. Discovered printers are conveniently displayed in the EEIUtil4 discovery window. Any of the displayed printers may be easily selected for configuration, test, or upgrade.

- Printer general information display. By clicking on a discovered printer and then clicking on the configure button, a dialog box appears with all important module configuration parameters.
- Printer Test.
   A test button is provided to easily initiate status report generation to any of the discovered printers.
- Programming of ROM image for firmware upgrade
- Module firmware can be easily upgraded over the network via TFTP. Ethernet IV firmware is programmed and stored into the module's internal flash memory.
- IP Address modification/

### 2.7.1.2 Printer Setup Web Configuration

### 2.7.1.2.1 Operating Environment

The Epson Printer Setup Web Configuration interfaces with the following Internet browsers:

- Microsoft Internet Explorer 5.0 or greater
- Netscape Navigator 7.0 or greater

### 2.7.1.2.2 Functionality

The Epson Printer Setup Web Configuration provides the following functionality: (The configurable module parameters are password protected)

- Network Settings Configuration page
  - Protocol Enable/Disable
     DHCP
  - Manual IP Address settings
    - □ IP Address
    - Netmask
    - Gateway
  - Application Settings Enable/Disable
    - Port 9100 printing
    - Alternate port printing
- Printer Status page
  - Test of printer/module functionality by initiating status report generation

#### 2.8 Module Status

The Ethernet IV module passes most control and maintenance information transparently between the printer and the application. A subset of status information is maintained and reported by the Ethernet IV module.

On printer power-up, the module solicits the printer for basic information and enables ASB (Auto Status Back) functionality. This instructs the printer to transmit status information when the status changes. The module maintains these statuses and others. These statuses can be queried by the printing application or configuration utilities. Statuses can be obtained by ESC/POS, and SNMP.

#### 2.8.1 SNMP

A subset of printer-managed objects is accessible via SNMP. This information provides operational information required to increase networking efficiency, status monitoring, error recovery, and EPSON printing performance.

The EIV provides support for agent operations as defined in RFC1157 (A Simple Network Management Protocol), encoding of information as defined in RFC1155 (Structure and Identification of Management Information for TCP/IP-based Internets), and a MIB compiler.

Note: The document "SNMP support for CyberData Ethernet Modules" is available upon request.

### 2.8.2 Configuration Report

There are four ways to generate a configuration report. This can be used to test the printer operational status and to obtain important module and printer parameters.

• DIP Switch 1

Set DIP switch 1 on the Ethernet IV module to ON.

A configuration report will be automatically generated during module firmware initialization. This report is generated each time on power-up as long as dip 1 is ON.

- EEIUTIL4 Test. Click the TEST button in the program screen to initiate a configuration report.
- Cover Open
   Open the printer cover, press the FEED button, and then close the printer cover.
   For this option, the printer must have a cover sensor (TM-U200 series does not).
- Web Page Click the printer status button on the web page.

#### Figure – 4 – Status Report

| EPSON TM-L90         |                      |  |  |  |
|----------------------|----------------------|--|--|--|
| EthernetIV Interface |                      |  |  |  |
| IP ADDRESS:          | 192.168.1.227        |  |  |  |
| GATEWAY:             | 192.168.1.1          |  |  |  |
| SUBNET MASK:         | 255.255.255.0        |  |  |  |
| DHCP:                | DISABLED             |  |  |  |
| DEVICE NAME:         | Epson L90            |  |  |  |
| MAC ADDRESS:         | 00:20:F7:CB:00:00    |  |  |  |
| PRINT PORT:          | 9100                 |  |  |  |
| DIP SWITCHES:        | 1 2 3 4<br>: : : : : |  |  |  |
| I/F FW VER:          | 1.01 10/01/03        |  |  |  |
| I/F SERIAL NO:       | 620000000            |  |  |  |
| PRINTER FW VER:      | 1.04 ESC/POS         |  |  |  |
| PRINTER SERIAL NO:   | DEJK000151           |  |  |  |
| LINES PRINTED:       | 25056                |  |  |  |
| ENERGIZE COUNT:      | 472536               |  |  |  |
| NUMBER OF CUTS:      | 115                  |  |  |  |
| OPERATION TIME:      | 21                   |  |  |  |
|                      |                      |  |  |  |

### 2.8.3 Epson Self-Test

By holding down the "FEED" button while powering on the printer, the Epson printer prints a printer self test. This provides more detailed printer information and – on select printers – also provides some basic module information.

#### Figure – 5 – Epson Self-Test

| _                       |                                                                                                    |
|-------------------------|----------------------------------------------------------------------------------------------------|
| F                       | irmware Version 7.00 ESC/POS                                                                                    |
| יו<br>ו<br>()<br>ו<br>ו | nterface Ethernet IV v1.01<br>Name:CyberData Ethernet IV<br>010620A)<br>SN :620000000<br>MAC :00:20:F7:CB:00:00 |
| E                       | Buffer Capacity<br>4K bytes                                                                                     |
| F                       | landshaking Operation (busy condition)<br>Receive buffer full                                                   |
| F                       | Resident Character<br>Alphanumeric                                                                              |
| F                       | Print Density<br>LIGHT [ 1 2 3 ] DARK                                                                           |
| lf<br>p                 | you want to continue SELF-TEST printing, please press FEED button.                                              |

## 3. PRINTER INTEGRATION AND OPERATION

3.1 Printer setup.

# Note: See appendix D for Specific Printer configuration information

#### 3.2 Programming the Flash Memory

Firmware updates can be uploaded by use of EEIUtil4

#### 3.3 Serial Number and Mac Address Pprogramming

The product serial number and MAC address is programmed during the manufacturing process by use of a special utility. This is an "at time of manufacturing" feature only.

# 4. REQUIREMENTS

### 4.1 Maximum Ratings

The following ratings shall not be exceeded:

| Storage temperature    | $-40^{\circ}$ C to $+60^{\circ}$ C |
|------------------------|------------------------------------|
| Operating temperature  | $0^{\circ}$ C to +50° C            |
| Relative Humidity      | 20% to 80% without condensation    |
| Maximum supply voltage | 5.5 VDC (Vcc to Vss)               |
|                        | 30.0 VDC Printer Supply Voltage    |

#### 4.2 Electrical

### 4.2.1 DC Characteristics

+5 volts as supplied by the Epson Printer to use less than 100ma.

#### 4.3 Mechanical

#### 4.3.1 Approximate Dimensions

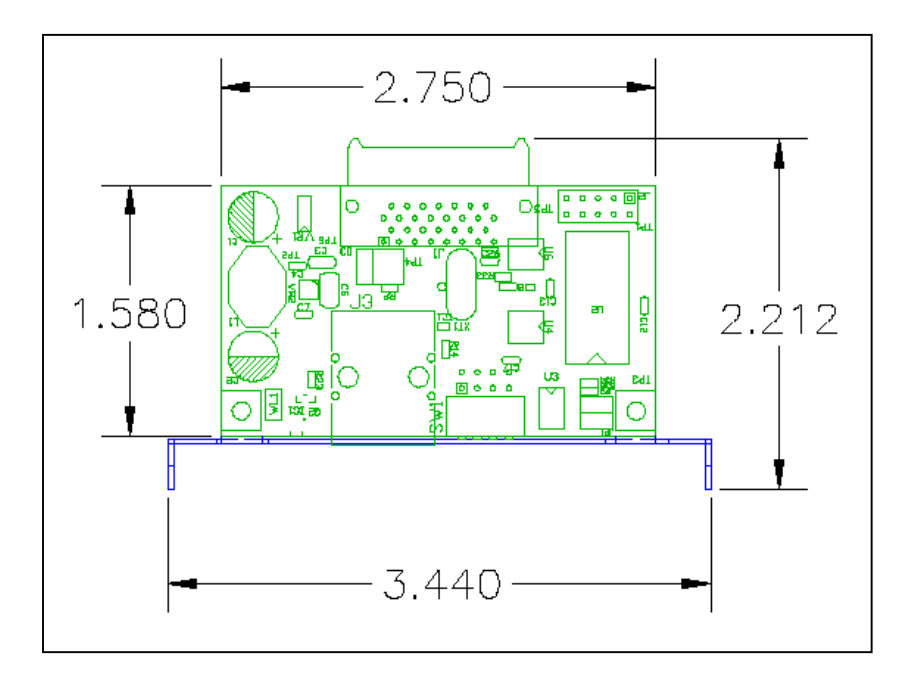

#### 4.3.2 Marking

The Ethernet IV module will have the Mac address label located on the front Panel.

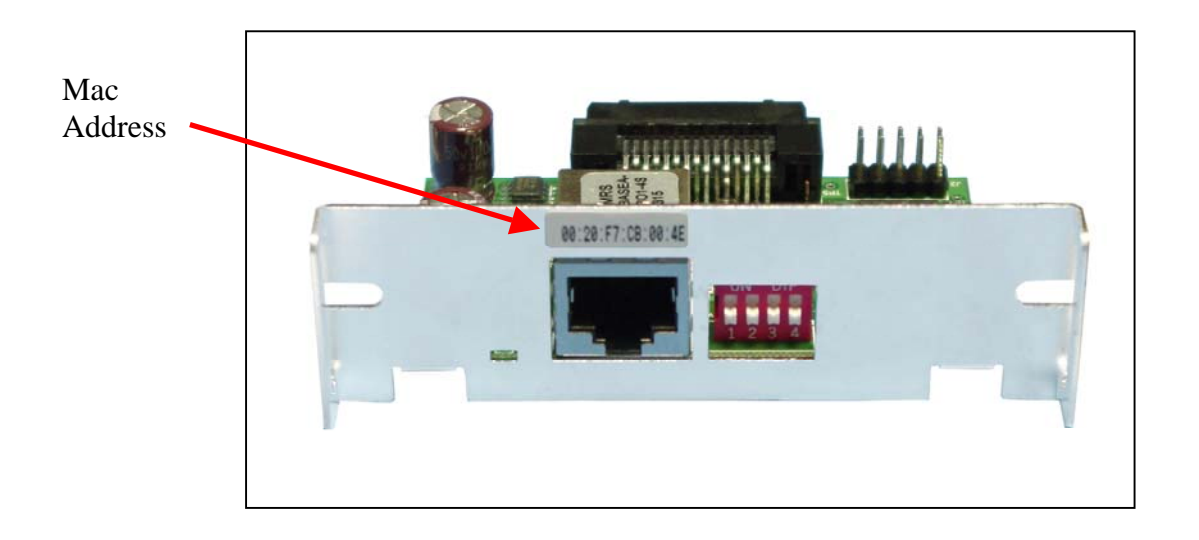

The Ethernet IV module will have the 01-02 assembly numbers, The Serial Number and firmware version number located on the back of the Panel.

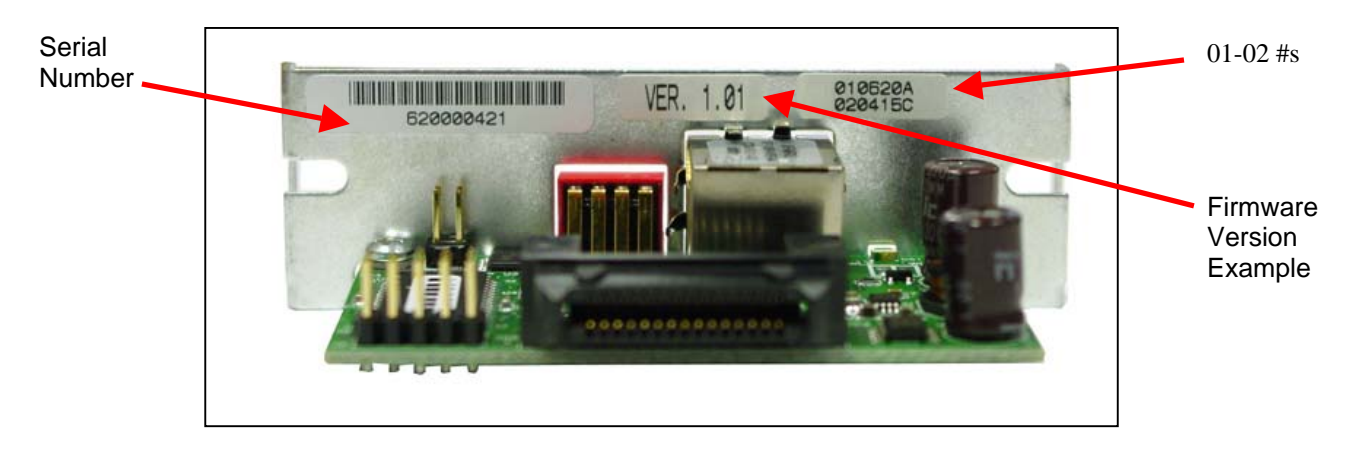

#### 4.4 Environmental

#### 4.4.1 Operating Conditions

Temperature: 5° C to 55° C Relative Humidity: 10% to 90%

#### 4.4.2 Storage Conditions

Temperature Range:  $-10^{\circ}$  C to  $50^{\circ}$  C ( $14^{\circ}$  F to  $120^{\circ}$  F) Temperature Change:  $15^{\circ}$  C ( $27^{\circ}$  F) per hour Humidity Range: 10% to 90% R.H.

#### 4.5 Regulatory

4.5.1 Safety

Ul 60950 (Recognized Component) IEC/EN 60950

4.5.2 Emissions

FCC Class A - EN55022

#### 4.5.3 Immunity

EN55024

# 5. Appendices

5.1 Ethernet IV Printer Compatibility Matrix

#### **Ethernet IV Printer Compatibility Matrix**

| Part Number:      | 010620A |
|-------------------|---------|
| Firmware Version: | 0.20T   |
| Hardware Version: | 990414A |

| Printer Information | on    |               | OPOS Inform    | ation       |                      |                   |                         |             |              | APD Inform | nation             |                    |                     |        |
|---------------------|-------|---------------|----------------|-------------|----------------------|-------------------|-------------------------|-------------|--------------|------------|--------------------|--------------------|---------------------|--------|
| Printer Type        | Model | BIOS Revision | OPOS Version   | Device Type | Rcpt Health<br>Check | Slip Health Check | MICR<br>Health<br>Check | Tscan Check | Capabilities | Version    | Device             | Windows Test Print | Port 9100<br>Direct | Notes  |
| TM-T88III           | M129C | 7.00 ESC/POS  | 2.30E UPOS 1.7 | TM-T88IIIE  | Pass                 | N/A               | N/A                     | N/A         | Pass         | 2.09E      | TM-T88III Receipt  | Pass               | Pass                | *4     |
| TM-U200B            | M119B | 1.27 ESC/POS  | 2.30E UPOS 1.7 | TM-U200BE   | Pass                 | N/A               | N/A                     | N/A         | Pass         | 2.09E      | TM-U210B Receipt   | Pass               | Pass                | *1 *2  |
| тм-т90              | M165A | 1.06 ESC/POS  | 2.30E UPOS 1.7 | TM-T90E     | Pass                 | N/A               | N/A                     | N/A         | Pass         | 2.09E      | TM-T90 Receipt     | Pass               | Pass                | *4     |
| TM-L90              | M165B | 1.04 ESC/POS  | 2.30E UPOS 1.7 | TM-L90E     | Pass                 | N/A               | N/A                     | N/A         | Pass         | 2.09E      | TM-L90 Receipt     | Pass               | Pass                | *4     |
| TM-U220             | M188B | 3.03 ESC/POS  | 2.30E UPOS 1.7 | TM-U220BE   | Pass                 | N/A               | N/A                     | N/A         | Pass         | 2.09E      | TM-U220B Receipt   | Pass               | Pass                | *2, *3 |
| TM-U230             |       | 1.02 ESC/POS  | 2.30E SP3      | TM-U230E    | Pass                 | N/A               | N/A                     | N/A         | Pass         | 2.09E      | TM-U230 Receipt    | Pass               | Pass                |        |
| TM-H6000II (781)    | M147E | 7.01 ESC/POS  | 2.30E UPOS 1.7 | TM-H6000IIE | Pass                 | Pass              | Pass                    | Pass        | Pass         | 2.09E      | TM-H6000II Receipt | Pass               | Pass                |        |
| TM-H6000II (781)    | M147E | 7.01 ESC/POS  | -              | -           | -                    | -                 | -                       | -           | -            | 2.09E      | TM-H6000II Slip    | Pass               | Pass                |        |
| TM-H6000II (781)    | M147E | 7.01 ESC/POS  | -              | -           | -                    | -                 | -                       | -           | -            | 2.09E      | TM-H6000II Endorse | Pass               | Pass                |        |
| TM-U325             | M133A | 1.03 ESC/POS  | 2.30E UPOS 1.7 | TM-U325E    | Pass                 | Pass              | N/A                     | N/A         | Pass         | 2.09E      | TM-U325 Receipt    | Pass               | Pass                | *6     |
| TM-U325             | M133A | 1.03 ESC/POS  | -              | -           | -                    | -                 | -                       | -           | -            | 2.09E      | TM-U325 Validation | Pass               | Pass                |        |
| TM-U675             | M146A | 1.30 ESC/POS  | 2.30E UPOS 1.7 | TM-U675E    | Pass                 | Pass              | N/A                     | N/A         | Pass         | 2.09E      | TM-U675 Receipt    | Pass               | Pass                | *5     |
| TM-U675             | M146A | 1.30 ESC/POS  | -              | -           | -                    | -                 | -                       | -           | -            | 2.09E      | TM-U675 Slip       | Pass               | Pass                |        |
| TM-U675             | M146A | 1.30 ESC/POS  | -              | -           | -                    | -                 | -                       | -           | -            | 2.09E      | TM-U675 Validation | Pass               | Pass                |        |
| TM-J7100            | M184A | 1.01 ESC/POS  | 2.30E UPOS 1.7 | TM-J7100E   | Pass                 | Pass              | Pass                    | N/A         | N/A          | 2.09E      | TM-J7100 Receipt   | Pass               | Pass                | *4     |
| TM-J7100            | M184A | 1.01 ESC/POS  | -              | -           | -                    | -                 | -                       | -           | -            | 2.09E      | TM-J7100 Slip      | Pass               | Pass                |        |
| TM-J7100            | M184A | 1.01 ESC/POS  | -              | -           | -                    | -                 | -                       | -           | -            | 2.09E      | TM-J7100 Endorse   | Pass               | Pass                |        |
|                     |       |               | 1              |             |                      |                   |                         |             |              |            |                    |                    |                     |        |

\*1 APD not available for this model

\*2 Capabilities not available: Toolkit was used to print receipt from template \*3 Capabilities run as model U200

\*4 Capabilities run as T88II

\*5 Capabilities not available; instead form validation tests were performed from toolkit \*6 Capabilities not available; instead batch report and validation self test run from toolkit

#### **Other Compatible Programs**

| Program Name              | Version | Caveats                                                                                           |
|---------------------------|---------|---------------------------------------------------------------------------------------------------|
| TMNet WinConfig           | 1.00    | "Firmware update" function not supported. Configuring a module with invalid IP settings from off- |
|                           |         | network, requires participating routers to permit IP broadcast address 255.255.255.255            |
| TMFlashWriter for Windows | 2.00    | Fully Compatible                                                                                  |
| TM Flash Logo             | 2.0.1   | Fully Compatible                                                                                  |

| Application   | Version         | Status         |  |
|---------------|-----------------|----------------|--|
| Epson Toolkit | Version Unknown | See Appendix A |  |
| OPOS          | 2.2.0E SP3      | See Appendix A |  |
| JPOS          | All             | Not Tested     |  |
| ADV. Printer  | 2.09E           | See Appendix A |  |
| Drivers       |                 |                |  |
|               |                 |                |  |
|               |                 |                |  |
|               |                 |                |  |
|               |                 |                |  |

# 5.2 Ethernet IV Host Applications

# ETHERNET IV UTILITY PROGRAM

July 2003

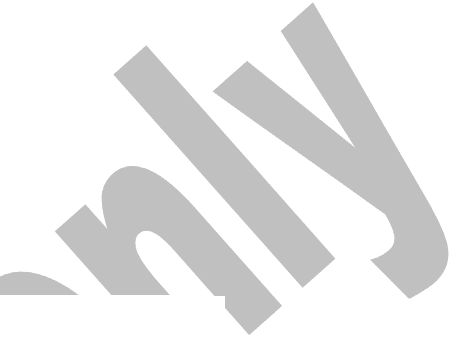

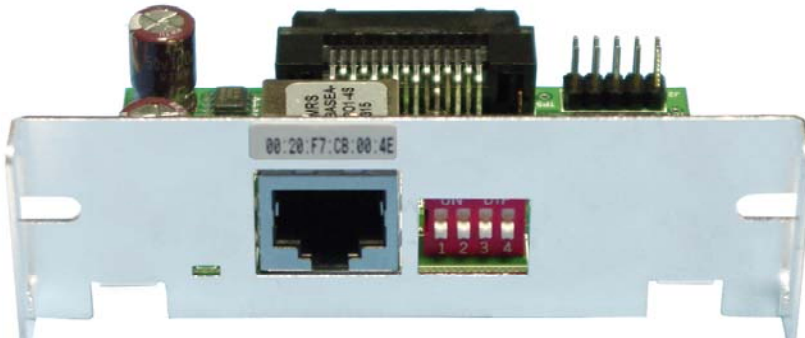

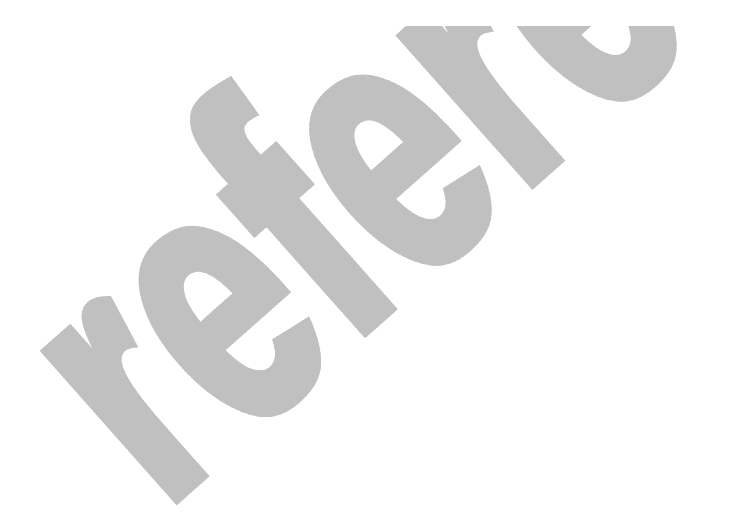

#### 5.3 Utility Program – EEIUTIL4

The Ethernet Interface Utility 4 Program (EEIUtil4) is a multipurpose program designed to make interfacing, testing and configuring the Epson Ethernet IV module in a simple one step procedure.

#### 5.3.1 Features

- 1) Discovers Ethernet IV modules on your network even if there are multiple network adapters.
- 2) Will find even improperly configured Ethernet IV modules, and let you fix the IP setting for your network.
- 3) Select highlighted device and click "Configure"
- 4) Has a simple test procedure.
- 5) Can be used to reprogram a Ethernet IV modules (future version)
- 6) Easy to use Windows interface.

#### 5.3.2 Printers Supported

See appendix A

#### 5.3.3 Start Up

- 1) Run the Utility Program by either double clicking on the EEIUTIL4.EXE program, or selecting it from the RUN Browse Dialog box.
- 2) Click "Scan" to discover Ethernet IV modules on the network
- 3) If (when) the list fills in with discovered modules and the "Configure Selected" button becomes available, click the "Configure Selected" button to configure the module.

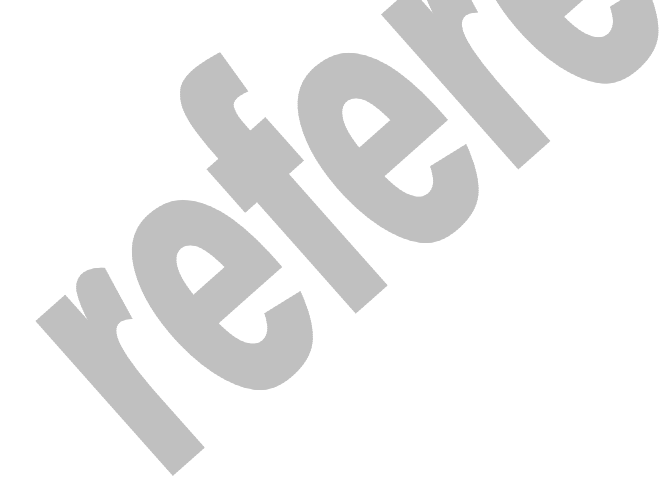

#### 5.3.4 Screen Description

Figure 2A & 2B & 2C & 2D are examples of an initial screen view. This views may vary, depending on how many modules are on the same network as the device.

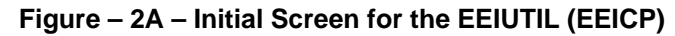

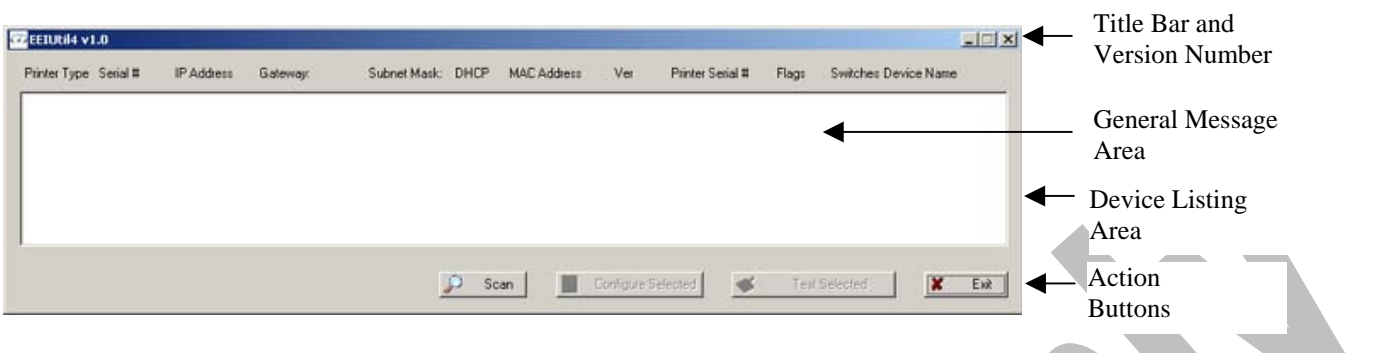

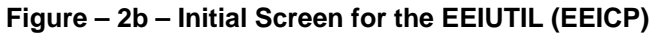

| EEIUtil4 v<br>Pinker Type<br>TM-T88III | 1.0<br>Serial #<br>620000007 | IP Address<br>192.168.3.6 | Galeway:<br>192.168.1.1 | Subnet Mask:<br>255 255 255 0 | DHCP  | MAC Address<br>0020477-0811-12 | Ver<br>2 0.20 | Printer Serial #<br>DU2K002152 | Flags<br>80 | Switches Dev | ice Name<br>EPSON T90 | Title Bar and<br>Version Number<br>Device Listing Area<br>– Notice T88 Printer<br>is selected<br>(highlighted) |
|----------------------------------------|------------------------------|---------------------------|-------------------------|-------------------------------|-------|--------------------------------|---------------|--------------------------------|-------------|--------------|-----------------------|----------------------------------------------------------------------------------------------------|
|                                        |                              |                           |                         | 4                             | P Sei | an Ca                          | onfigure S    | Selected 🖉                     | Test        | Selected     | X Exi                 | Action<br>Buttons                                                                                              |

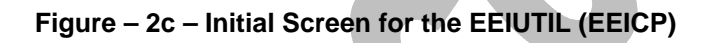

### Window for Configure selected button

|          |           |                    |                                | o denot maore                              | onici                                                    | MAC Address                                                | V 61                                                                        | r ninter Senar#                                                                   | riags                                                                                       | Switches Devic                                                                                  | e Name                                                                                              |
|----------|-----------|--------------------|--------------------------------|--------------------------------------------|----------------------------------------------------------|------------------------------------------------------------|-----------------------------------------------------------------------------|-----------------------------------------------------------------------------------|---------------------------------------------------------------------------------------------|-------------------------------------------------------------------------------------------------|----------------------------------------------------------------------------------------------------|
| M-T88III | 620000007 | 192.168.3.6        | 192.168.1.1                    | 255.255.255.0                              | 0                                                        | 00-20-F7-CB-11-1                                           | 2 0.20                                                                      | DU2K002152                                                                        | 80                                                                                          | 8 E                                                                                             | EPSON T90                                                                                           |
|          |           |                    |                                |                                            |                                                          |                                                            |                                                                             |                                                                                   |                                                                                             |                                                                                                 |                                                                                                    |
|          |           |                    |                                |                                            |                                                          |                                                            |                                                                             |                                                                                   |                                                                                             |                                                                                                 |                                                                                                    |
|          |           |                    |                                |                                            |                                                          |                                                            |                                                                             |                                                                                   |                                                                                             |                                                                                                 |                                                                                                    |
|          |           |                    |                                |                                            |                                                          |                                                            |                                                                             |                                                                                   |                                                                                             |                                                                                                 |                                                                                                    |
|          |           |                    |                                |                                            |                                                          |                                                            |                                                                             |                                                                                   |                                                                                             |                                                                                                 |                                                                                                    |
|          |           |                    |                                |                                            |                                                          |                                                            |                                                                             |                                                                                   |                                                                                             |                                                                                                 |                                                                                                    |
|          | M-T 88III | M-T88III 620000007 | M-T88III 620000007 192.168.3.6 | M-T98111 620000007 192.168.3.6 192.168.1.1 | M-T98III 620000007 192.168.3.6 192.168.1.1 255.255.255.0 | M-T98III 620000007 192.168.3.6 192.168.1.1 255.255.255.0 0 | M-T98III 620000007 192.168.3.6 192.168.1.1 255.255.255.0 0 00-20-F7-CB-11-1 | M-T98III 620000007 192.168.3.6 192.168.1.1 255.255.255.0 0 00-20-F7-CB-11-12 0.20 | M-T88III 620000007 192.168.3.6 192.168.1.1 255.255.255.0 0 00-20+7-CB-11-12 0.20 DU2K002152 | M-T88III 620000007 192.168.3.6 192.168.1.1 255.255.255.0 0 00-20.F7-CB-11-12 0.20 DU2K002152 80 | M-T98III 620000007 192.168.3.6 192.168.1.1 255.255.255.0 0 00-20-F7-CB-11-12 0.20 DU2K002152 80 8 6 |

#### Ethernet IV Epson Ethernet Interface Utility

#### 5.3.5 Device Listing Area

To select a device click on it in the device list area

The Test, and Configure buttons control the selected device. A programming button will be available in a future version,

#### 5.3.5.1 Exit Button

When you are finished with the EEIUtil4, click the Exit Button to terminate the program and return to Windows.

#### 5.3.5.2 Test Button

The Test button causes a configuration report to be printed on the selected device.

#### 5.3.5.3 Configure Button

The Configure button brings up a dialog box allowing the user to change the selected module's settings. After the device has been configured, EEIUtil4 will allow some time for the module to reconfigure itself and will then rescan the network to find the reconfigured device as well as any other Ethernet IV modules.

#### 5.3.5.4 Program Button

Not available now. Will be available on future version.

#### 5.4 Module Installation

The Ethernet IV Module works with the following EPSON printers: TM-T88III, TM-U200B/D, TM-90, TM-L90, TM-U230, TM-U220, TM-H6000II, TM-U325, TM-U675, and TM-J7100. OPOS 2.20E SP3 compatibility

is verified with TM-T88III, TM-U200B, TM-T90/L90, TM-U230, TM-H6000II, TM-U325, TM-U675 and the TM-J series.

DIP SWITCH AND MEMORY SWITCH SETTINGS FOR – THESE MUST BE SET CORRECTLY. EPSON PRINTERS:

| TM-T90, TM-L90  |                                   |      |  |  |  |  |  |
|-----------------|-----------------------------------|------|--|--|--|--|--|
| Switch Bank 1   |                                   |      |  |  |  |  |  |
| All             | Various                           | Off  |  |  |  |  |  |
| Memory Switch 1 |                                   |      |  |  |  |  |  |
| 1-1             | Transmit Power On Information     | On   |  |  |  |  |  |
| 1-2             | Receive Buffer Size               | Off  |  |  |  |  |  |
| 1-3             | Condition for BUSY                | On   |  |  |  |  |  |
| 1-4             | Data processing for receive error | Off  |  |  |  |  |  |
| 1-5             | Automatic line feed               | Off  |  |  |  |  |  |
| 1-6             | Pin #31 reset                     | On   |  |  |  |  |  |
| 1-7             | Pin #6 reset                      | On   |  |  |  |  |  |
| 1-8             | Pin #25 reset                     | On   |  |  |  |  |  |
|                 | Memory Switch 2                   |      |  |  |  |  |  |
| 2-1             | Reserved                          | On   |  |  |  |  |  |
| 2-2             | Autocutter                        | User |  |  |  |  |  |
| All others      | Reserved                          | Off  |  |  |  |  |  |
|                 | Memory Switch 8                   |      |  |  |  |  |  |
| 8-8             | Printer cover open recovery       | On   |  |  |  |  |  |
|                 | All others                        | Off  |  |  |  |  |  |
|                 |                                   |      |  |  |  |  |  |

| TM-T88III     |                    |      |  |  |  |  |  |
|---------------|--------------------|------|--|--|--|--|--|
| Switch Bank 1 |                    |      |  |  |  |  |  |
| All           | Various            | Off  |  |  |  |  |  |
| Switch Bank 2 |                    |      |  |  |  |  |  |
| 2-1           | Condition for BUSY | On   |  |  |  |  |  |
| 2-2           | Reserved           | Off  |  |  |  |  |  |
| 2-3           | Print density      | User |  |  |  |  |  |
| 2-4           | Print density      | User |  |  |  |  |  |
| 2-5           | Busy release       | Off  |  |  |  |  |  |
| 2-6           | Reserved           | Off  |  |  |  |  |  |
| 2-7           | Reserved           | Off  |  |  |  |  |  |
| 2-8           | Pin #31 reset      | On   |  |  |  |  |  |

|                 | J7100                             |      |  |  |  |  |  |
|-----------------|-----------------------------------|------|--|--|--|--|--|
|                 | Switch Bank 1                     |      |  |  |  |  |  |
| All             | Various                           | Off  |  |  |  |  |  |
| Memory Switch 1 |                                   |      |  |  |  |  |  |
| 1-1             | Transmit Power On Information     | On   |  |  |  |  |  |
| 1-2             | Receive Buffer Size               | Off  |  |  |  |  |  |
| 1-3             | Condition for BUSY                | On   |  |  |  |  |  |
| 1-4             | Data processing for receive error | Off  |  |  |  |  |  |
| 1-5             | Automatic line feed               | Off  |  |  |  |  |  |
| 1-6             | DM-D connection                   | User |  |  |  |  |  |
| 1-7             | Pin #6 reset                      | On   |  |  |  |  |  |
| 1-8             | Pin #25 reset                     | On   |  |  |  |  |  |
|                 | Memory Switch 2                   |      |  |  |  |  |  |
| 2-1             | Reserved                          | On   |  |  |  |  |  |
| 2-2             | Autocutter                        | User |  |  |  |  |  |
| All others      | Reserved                          | Off  |  |  |  |  |  |
| •               | Memory Switch 8                   |      |  |  |  |  |  |
| 8-8             | Printer cover open recovery       | On   |  |  |  |  |  |
|                 | All others                        | Off  |  |  |  |  |  |

#### TM-U200B/D

| Switch Bank 1 |                     |      |  |  |  |  |  |
|---------------|---------------------|------|--|--|--|--|--|
| 1-8           | Condition for BUSY  | On   |  |  |  |  |  |
| All others    | Various             | Off  |  |  |  |  |  |
| Switch Bank 2 |                     |      |  |  |  |  |  |
| 2-1           | Characters per line | User |  |  |  |  |  |
| 2-2           | Autocutter          | User |  |  |  |  |  |
| 2-3           | Reserved            | Off  |  |  |  |  |  |
| 2-4           | Pin #31 reset       | On   |  |  |  |  |  |
| 2-5           | Reserved            | Off  |  |  |  |  |  |
| 2-6           | Reserved            | Off  |  |  |  |  |  |
| 2-7           | Reserved            | Off  |  |  |  |  |  |
| 2-8           | Reserved            | Off  |  |  |  |  |  |

#### TM-U325D

| Switch Bank 1 |                     |      |  |  |  |  |  |
|---------------|---------------------|------|--|--|--|--|--|
| All           | Various             | Off  |  |  |  |  |  |
| Switch Bank 2 |                     |      |  |  |  |  |  |
| 2-1           | Condition for BUSY  | On   |  |  |  |  |  |
| 2-2           | Reserved            | Off  |  |  |  |  |  |
| 2-3           | Characters per line | User |  |  |  |  |  |
| 2-4           | Reserved            | Off  |  |  |  |  |  |
| 2-5           | Reserved            | Off  |  |  |  |  |  |
| 2-6           | Reserved            | Off  |  |  |  |  |  |
| 2-7           | Reserved            | Off  |  |  |  |  |  |
| 2-8           | Pin #31 reset       | On   |  |  |  |  |  |

|               | TM-U675             |      |  |  |  |  |
|---------------|---------------------|------|--|--|--|--|
| Switch Bank 1 |                     |      |  |  |  |  |
| All           | Various             | Off  |  |  |  |  |
| Switch Bank 2 |                     |      |  |  |  |  |
| 2-1           | Condition for BUSY  | On   |  |  |  |  |
| 2-2           | Reserved            | Off  |  |  |  |  |
| 2-3           | Characters per line | User |  |  |  |  |
| 2-4           | TM-U375 print width | User |  |  |  |  |
| 2-5           | Reserved            | Off  |  |  |  |  |
| 2-6           | Reserved            | Off  |  |  |  |  |
| 2-7           | Reserved            | Off  |  |  |  |  |
| 2-8           | Pin #31 reset       | On   |  |  |  |  |

#### **TM-H6000II**

| Switch Bank 1 |                    |      |  |  |
|---------------|--------------------|------|--|--|
| All           | Various            | Off  |  |  |
| Switch Bank 2 |                    |      |  |  |
| 2-1           | Condition for BUSY | On   |  |  |
| 2-2           | Reserved           | Off  |  |  |
| 2-3           | Print density      | User |  |  |
| 2-4           | Print density      | User |  |  |
| 2-5           | Reserved           | Off  |  |  |
| 2-6           | Reserved           | Off  |  |  |
| 2-7           | Reserved           | Off  |  |  |
| 2-8           | Pin #31 reset      | On   |  |  |

#### TM-U220B (US)

|               | Switch Bank 1      |  |     |  |
|---------------|--------------------|--|-----|--|
| 1-8           | Condition for BUSY |  | On  |  |
| All others    | Various            |  | Off |  |
| Switch Bank 2 |                    |  |     |  |
| 2-4           | Pin #31 reset      |  | On  |  |
| All others    | Various            |  | Off |  |

#### TM-U220B (STD)

| Switch Bank 1 |                    |     |  |  |  |
|---------------|--------------------|-----|--|--|--|
| 1-8           | Condition for BUSY | On  |  |  |  |
| All others    | Various            | Off |  |  |  |
| Switch Bank 2 |                    |     |  |  |  |
| 2-8           | Pin #31 reset      | On  |  |  |  |
| All others    | Various            | Off |  |  |  |
|               |                    |     |  |  |  |

#### TM-U230B/D Switch Bank 1 Condition for BUSY 1-2 On All others Various Off Switch Bank 2 Characters per line 2-1 User 2-2 User Autocutter 2-3 Reserved Off 2-4 Pin #31 reset On 2-5 Paper out blink patter User 2-6 Reserved Off 2-7 Reserved Off 2-8 Internal buzzer User

#### **Installation Steps**

- . Disconnect power and connected other cables from the EPSON printer, and remove the printer DIPswitch cover plate.
- 2. Remove the existing interface board from the printer by unscrewing 2 screws.
- 3. Properly align and push the new module into the printer. Fasten the two mounting screws through the faceplate of the new interface.
- 4. Set DIPswitches as necessary; then attach the access cover.
- 5. Connect the power cable to the printer and apply power.
- 6. Run a configuration report. This shows that the printer, module, and firmware are all installed and operating correctly and shows how the communication parameters are set.

#### **Running a Configuration Report**

There are three different ways to generate a configuration report with the Ethernet-IV. The first is to have SW-1 (on the EEI-IV) on when the printer is powered on. The second is to click on the 'Test' button in the eeiutil.exe program. The third is to open the cover, press feed and then close the cover quickly.

#### **Configuring the Interface**

Each EEI module has a 'Base' Ethernet Address programmed into the Serial EPROM. A unique Ethernet Address and Serial Number are programmed into the EEPROM at the factory, and cannot be changed. Labels with both the Ethernet address and serial number are affixed to the module. These numbers are important when configuring the EEI - It is advisable to make a note of these values in a secure place.

#### Configuration of this module should only be attempted by a qualified network administrator.

#### Configuration

Use the supplied printer discovery program, EEI Configuration Program (ver. 1.3 or greater). Insert the floppy disk into the drive and run x:\eeiutil.exe (where x is the drive letter of your 3.5" floppy drive). The program will discover all Epson Ethernet printers on your network and allow you to test and reconfigure them.